MyDHL - Instrukcja rejestracji użytkownika

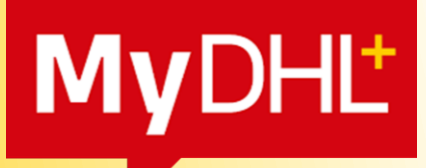

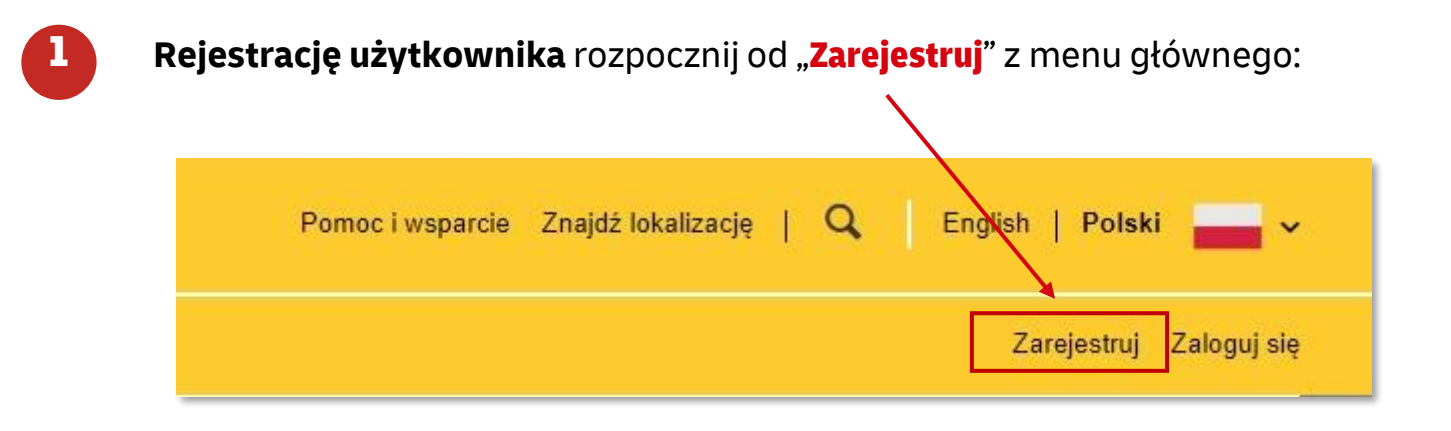

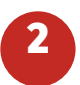

### W pierwszej kolejności **wybierz czy posiadasz numer konta** DHL Express.

#### Masz numer konta DHL Express?

| Tak                                                                  | Nie                                                            |
|----------------------------------------------------------------------|----------------------------------------------------------------|
| Będziesz mógł zobaczyć stawki za wysyłki dla swojego konta w<br>DHL! | Brak konta? Nie ma problemu! Zarejestruj się i zapłać gotówką. |

#### Jeżeli posiadasz konto podaj jego numer doraz wprowadź nazwę.

| (î) | Masz numer konta DHL Express?                                               |                                                                                  |
|-----|-----------------------------------------------------------------------------|----------------------------------------------------------------------------------|
|     | Tak<br>Podziesz mógł zobaczyć stawki za wysyłki dla swojego konta w<br>DHLI | Nie<br>Brak konta? Nie ma problemu! Zarejestruj się i zapłać kartą<br>kredytową. |
|     | Wprowadź swój numer konta DHL                                               |                                                                                  |
|     | Numer konta Rodzaj   414XXXXXX Konto nadawcy                                | Skrót nazwy 🖲                                                                    |
|     |                                                                             | Dalej                                                                            |

**Jeżeli nie posiadasz konta** możesz tworzyć przesyłki płatne online, jak również **wyrazić chęć stworzenia numeru klienta.** 

| Cz  | zy chcesz złożyć wniosek 6 konto DHL?                                                                                                    |
|-----|----------------------------------------------------------------------------------------------------|
| Jes | śli Twoja firma wysyła regularnie, posiadanie konta oferuje wiele korzyści – preferencyjne stawki, regularne fakturowanie, monitorowanie przesyłki – i wiele więcej! |
|     | Chciałbym posiadać konto w DHL                                                                                                    |

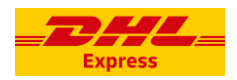

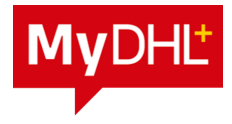

# 3

### Uzupełniamy szczegóły konfiguracji.

Podaj imię, nazwisko, nazwę firmy, numer telefonu, adres email (będzie on loginem do aplikacji), oraz hasło.

| Twoje szczegóły                                                | Stwórz swój login 🔒 |
|----------------------------------------------------------------|---------------------|
| POLAND 🕼 Zmień Lokalizacia                                     | Adres e-mail        |
|                                                                | test@test.pl        |
| Tytuł Imię Nazwisko                                            | Haslo               |
|                                                                | ·······             |
| Firma 🕖                                                        | Datvianté basis     |
| TEST                                                           |                     |
| Rodzaj telefonu Kierunek Telefon<br>mobilny ▼ 48 ¥ 123456789 ¥ |                     |
| SMS włączony                                                   |                     |
| Dodaj inny                                                     |                     |

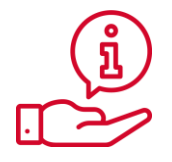

Jeżeli podany e-mail jest już zarejestrowany oznacza to, że został dodany do MyDHL nawet jako administrator eSecure (równocześnie jest tworzony dostęp MyDHL). Możesz zresetować hasło (opisane <u>TUTAJ</u>).

| () Adres e-mail już zarejestrowany – użyj innego |   |
|--------------------------------------------------|---|
| Adres e-mail                                     |   |
| test@test.pl                                     | * |

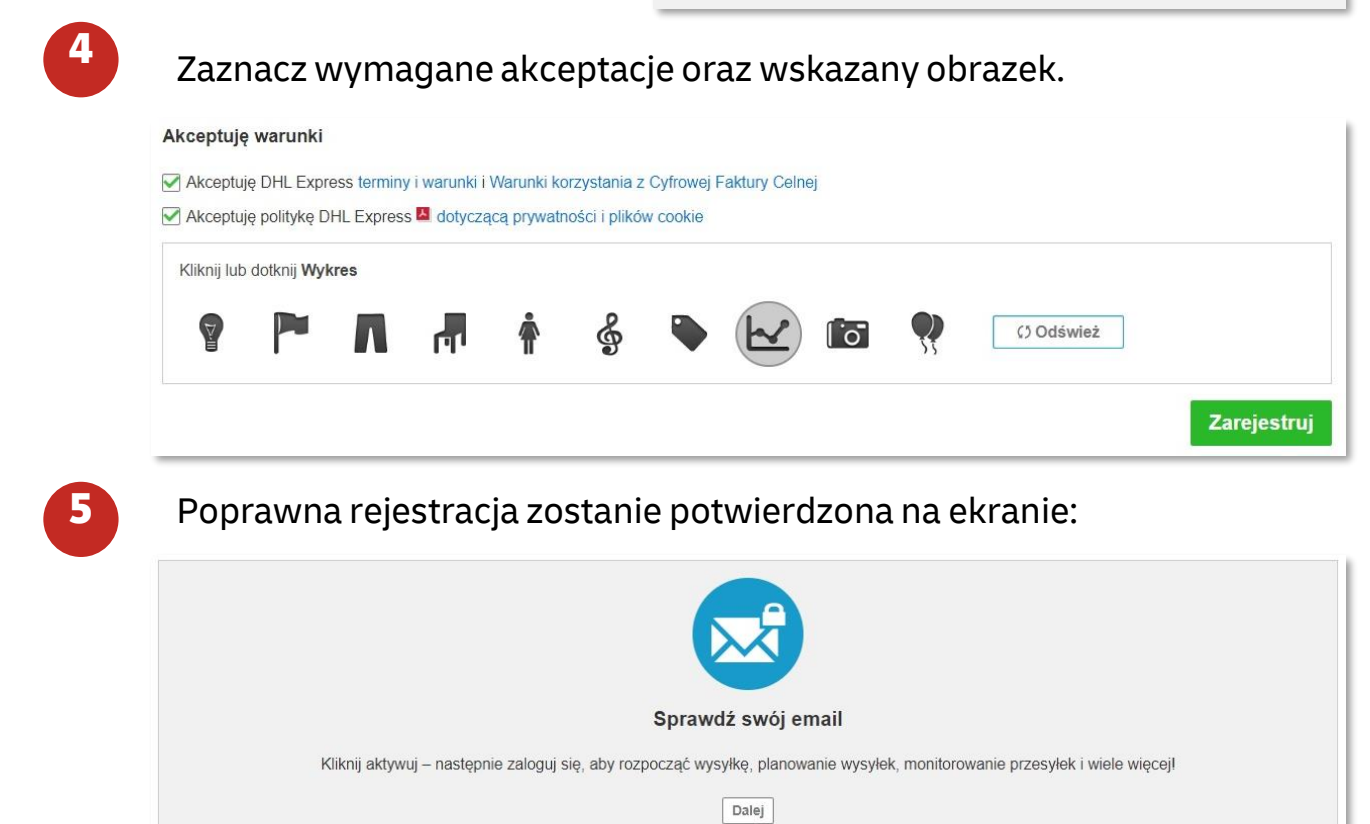

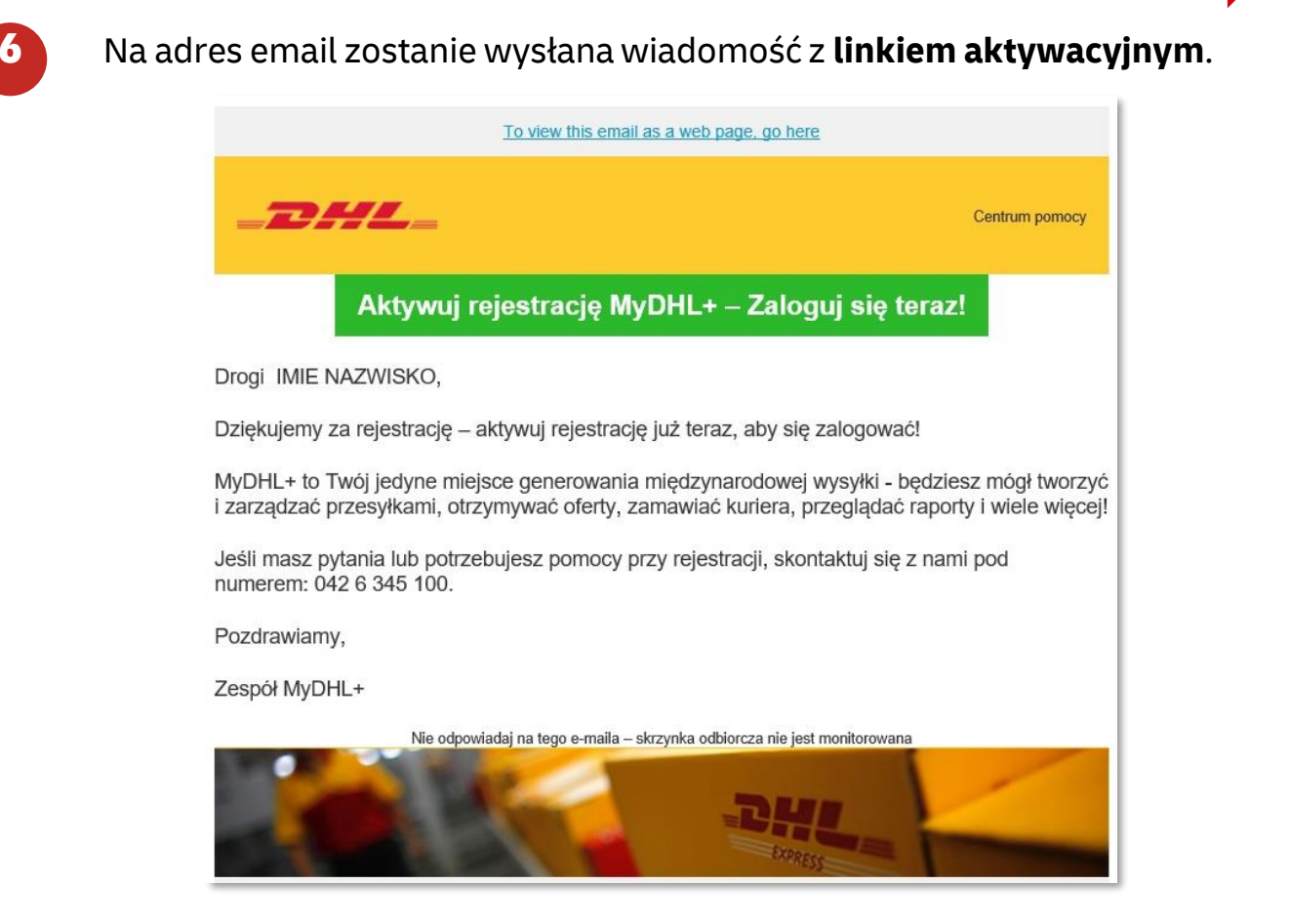

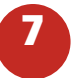

Po aktywacji otworzy się strona MyDHL. Korzystając z loginu i hasła podanego w rejestracji można się zalogować w aplikacji

| Strona główna        | Wyślij        | Śledzenie                |                                                        | Zarejestruj Zaloguj się |
|----------------------|---------------|--------------------------|--------------------------------------------------------|-------------------------|
| <b>A</b> Zaloqui sie | i zacznii kor | rzystać z MyDHI + terazi | X X Zaloguj się                                        | ×                       |
| Zuloguj się          | T Zucznij kor | zystac z mybrie i toraz  | Adres e-mail                                           | ~                       |
| Witamy w u           | słudze        | A STAN                   | Zacznij teraz                                          | ~                       |
| Ponad 50 la          | pres:         | iadczenia w              | Zapomnialeś hasła                                      |                         |
| transporcie          | między        | narodowym                | Utwórz nową przesylkę Sprawdź cenę i Zapamiętaj mnie 1 |                         |
|                      |               |                          | Caloguj                                                | się                     |

## **UWAGA!**

Posiadasz już dostęp do aplikacji MyDHL.

Zachęcamy do skorzystania z instrukcji – Pierwsze kroki po rejestracji w MyDHL.

Dzięki kilku opisanym zmianom system MyDHL stanie się jeszcze bardziej dopasowany do Twoich potrzeb.

Aby pobrać instrukcję kliknij TUTAJ

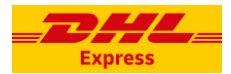

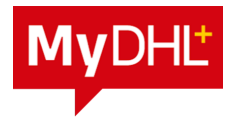

## Jak dodać kolejne konto.

Po zalogowaniu się do aplikacji wejdź w "Moje ustawienia przesyłek"

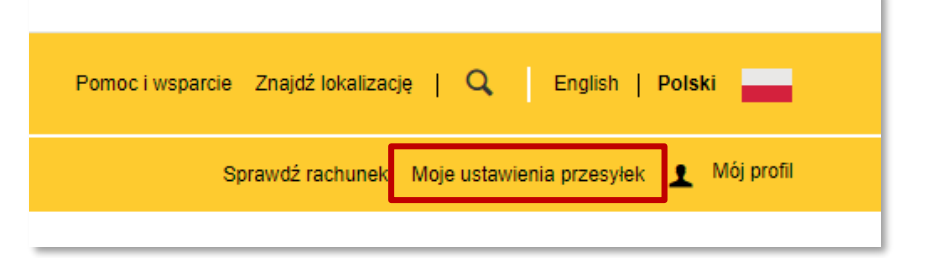

### Otwórz "Moje konta DHL"

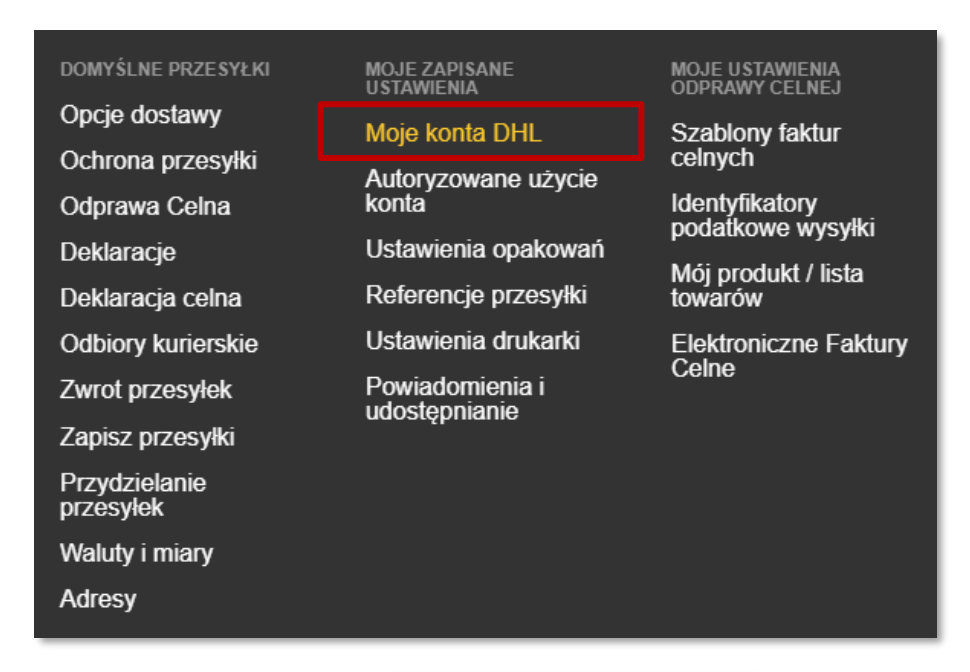

Kliknij "Dodaj kolejne konto"

🛨 Dodaj kolejne konto DHL

Podaj numer konta, skrót nazwy, zaznacz wskazany symbol

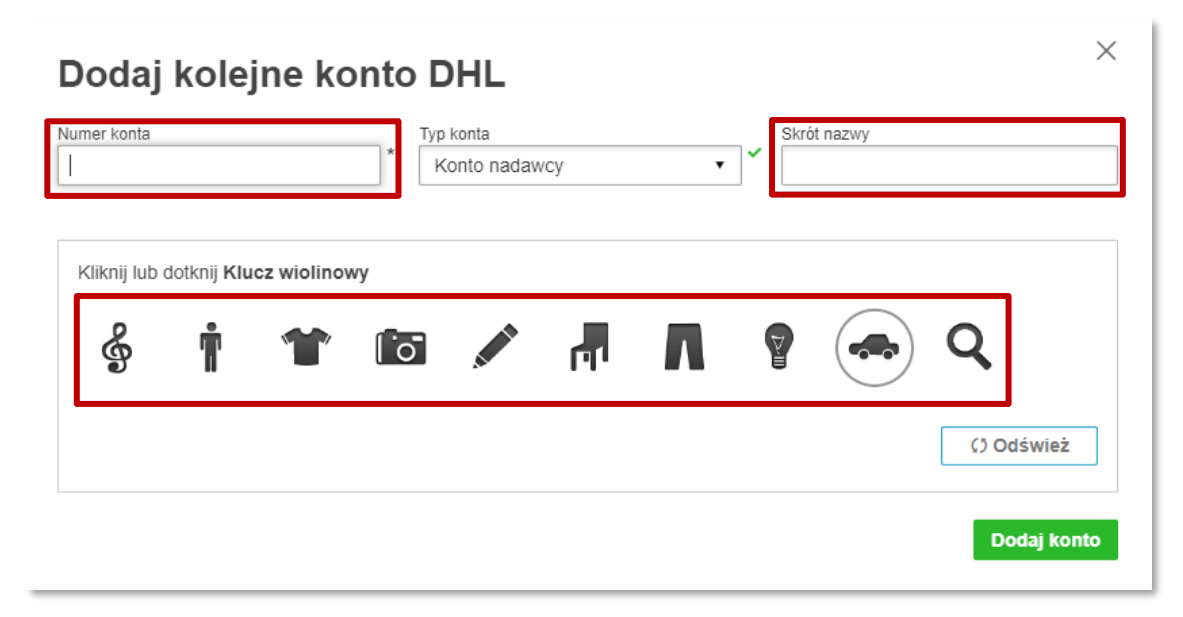

Cały proces kończymy przez "Dodaj konto"

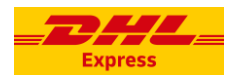

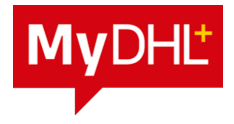

### Jak zresetować (odzyskać) hasło.

Kliknij na "Zaloguj się" na pasku menu, a następnie "Zapomniałeś hasła"

| MyDHL <sup>*</sup> Zaloguj się ×                 |  |  |  |  |  |
|--------------------------------------------------|--|--|--|--|--|
| Adres e-mail                                     |  |  |  |  |  |
| Hasło 🗸                                          |  |  |  |  |  |
| Zapomniałeś hasła                                |  |  |  |  |  |
| 🗌 Zapamiętaj mnie 🚺                              |  |  |  |  |  |
| 🔒 Zaloguj się                                    |  |  |  |  |  |
| Nie jesteś zarejestrowany? Zarejestruj się teraz |  |  |  |  |  |

Wystarczy podać email i zaznaczamy wskazany obrazek. Kończymy przez "**Zatwierdź**"

| Zresetuj Hasło                     |   |   |   |         |             |            |                         |
|------------------------------------|---|---|---|---------|-------------|------------|-------------------------|
| Adres e-mail                       | * | 1 |   |         |             |            |                         |
| Kliknii lub dotknii <b>Spinacz</b> |   |   |   |         |             |            |                         |
|                                    |   |   |   | <u></u> |             |            |                         |
|                                    | Ø | T | m |         | <b>•—</b> • | () Odswiez |                         |
|                                    |   |   |   |         |             |            | Anuluj Zatwierdź        |
|                                    |   |   |   |         |             |            | Anuluj <b>Zatwierdź</b> |

Reset hasła zostanie potwierdzony na ekranie

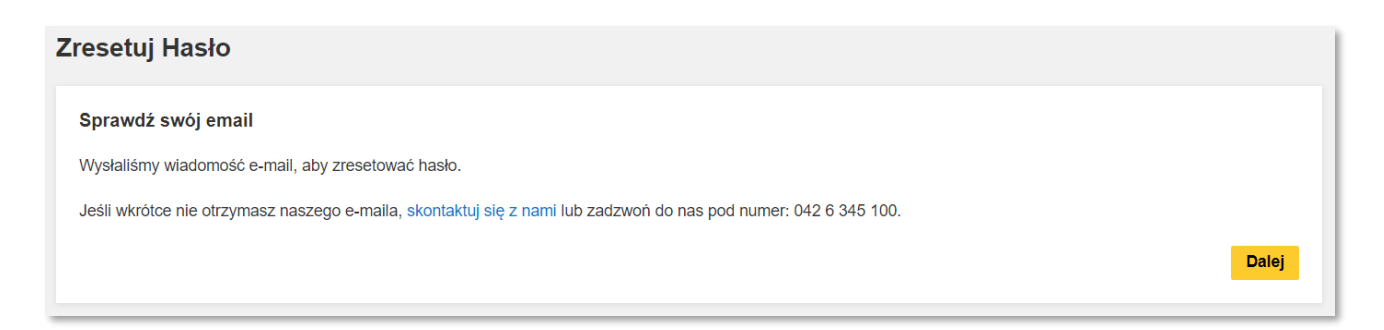

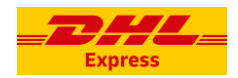

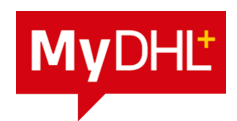

### Na wskazany adres email zostanie wysłana wiadomość z linkiem resetu hasła. Należy kliknąć zielony link **Zresetuj Hasło**

| Express                                                                                     |                | Pomoc i wsparcie |  |  |  |
|---------------------------------------------------------------------------------------------|----------------|------------------|--|--|--|
| Drogi Lukasz Krawczyk,                                                                      |                |                  |  |  |  |
|                                                                                             | Zresetuj Hasło |                  |  |  |  |
| Poprosiłeś o zresetowanie hasła dla MyDHL+. Zignoruj tego e-maila, jeśli tego nie zrobiłeś. |                |                  |  |  |  |
| To hasło resetuje się February 5,                                                           | , 2024.        |                  |  |  |  |
| Jeśli chcesz się z nami skontaktować, zadzwoń do działu obsługi klienta: 042 6 345 100.     |                |                  |  |  |  |
| Pozdrawiamy,                                                                                |                |                  |  |  |  |
| Zespół MyDHL+                                                                               |                |                  |  |  |  |

#### W nowym oknie podaj nowe hasło w dwóch polach.

| Utwórz nowe hasło |   |               |   |
|-------------------|---|---------------|---|
| Hasko             | ~ |               |   |
| Potwierdź hasło   | Ť |               |   |
|                   |   | Zresetuj Hasł | 0 |

Twoje hasło został zmienione. Możesz zalogować się do systemu.

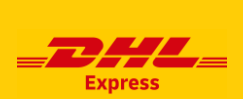

Więcej instrukcji do MyDHL znajdziesz <u>TUTAJ</u>

Kontakt: Email: <u>cahelp.int@dhl.com</u> Tel. +48 42 6345100

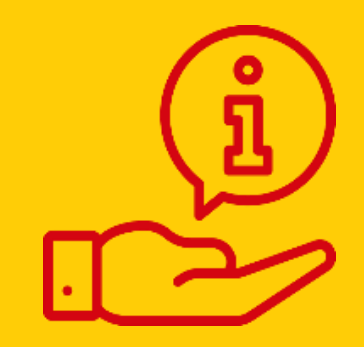